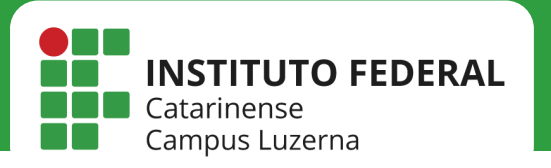

# REDE IFC-VISITANTE

Configuração da rede IFC-Visitante

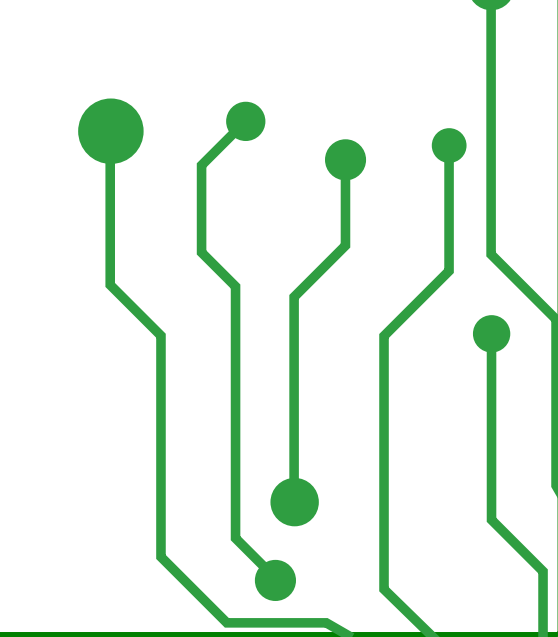

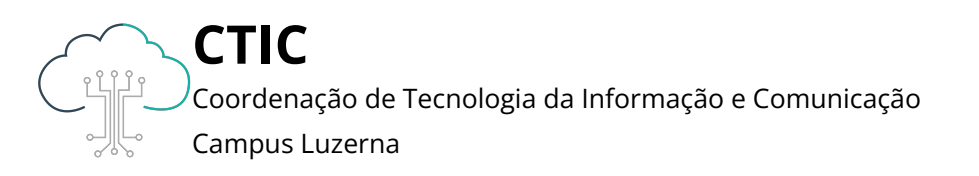

A rede **IFC-Visitante** é destinada ao uso de visitantes que não possuem vínculo institucional com o IFC ou com alguma outra instituição de ensino superior.

Se você é aluno do IFC ou possui vínculo ativo com alguma instituição de ensino superior, por favor, utilize a rede **Eduroam**.

Se você é docente, técnico-administrativo, estagiário, terceirizado ou bolsista, por favor, utilize a rede **IFC**.

Para um visitante ter acesso à rede **IFC-Visitante**, é preciso que ele seja cadastrado no site **https://visitante.luzerna.ifc.edu.br** por um **autorizador**.

Qualquer docente ou técnico-administrativo do IFC Campus Luzerna pode exercer o papel de **autorizador** seguindo os passos abaixo:

1

Possuir usuário do SIG e e-mail @ifc.edu.br.br

2

Cadastrar o visitante no site https://visitante.luzerna.ifc.edu.br

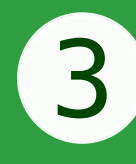

Confirmar os dados e solicitar o acesso temporário (voucher)

## Passos autorizador (Docente ou TAE)

| Cadastro IFC-Visitantes × +                                                                                                    |                                                                                                    |                |
|----------------------------------------------------------------------------------------------------|----------------------------------------------------------------------------------------------------|----------------|
| ← → C                                                                                                    | ☆         ♡           Ojamerk         OArt of WiFi         IFC Visitantes         U Guest port                                                                                                    | ln O 🤞 i<br>al |
| Conversion Cadastro Rede IFC-Visitante                                                                                                    |                                                                                                    |                |
| A rede sem fio IFC-Visitante fornece acesso sem fio temporário para visitantes em atividades aci<br>Se você é aluno, favor utilizar a rede sem fio Eduroam. Docentes, técnico-administrativos, estagiá<br>IFC.<br>Para que um visitante tenha acesso a rede sem fio, é necessário que ele seja cadastrado por um a<br>administrativo do IFC Campus Luzerna pode exercer o papel de <b>autorizador</b> , realizando os passo<br>1. Possuir USUÁRIO DO SIG e E-MAIL@IFC.EDU.BR ativo. Caso não tenha usuário ou e-mail<br>2. Entrar com seu usuário e senha do SIG nos campos abaixo e cilcar em ENVIAR para ter ace<br>3. Preencher as informações solicitadas, responsabilizando-se por sua conferência. Após o cada<br>será gerada. O visitante já pode conectar-se à rede sem fio IFC-Visitante. | adêmicas ou administrativas na Instituição.<br>rios, terceirizados e bolsistas devem utilizar a rede<br>autorizador. Qualquer docente ou técnico-<br>is a seguir:<br>@ifc.edu.br ativo, entrar no Suporte de TI;<br>risso ao formulário de cadastro do visitante;<br>astro, uma senha de acesso temporário (voucher) |                |
| alisson.zanetti                                                                                                    | @ifc.edu.br                                                                                                    |                |
| ·····                                                                                                    |                                                                                                    |                |
| +) ENVIAR                                                                                                    |                                                                                                    |                |
| <b>1.1</b> - Entre com o <b>usuá</b> i                                                                                                    | rio e                                                                                                    |                |

| 单 日 Cadastro IFC | -Visitantes ×                                                                                                    | 📓 Gerador de CPF - 4Devs 🛛 🗙                                               | +                                                     |                                                                |                                   |              |                  | `             | <i>,</i> | - | σ | 8     |
|------------------|----------------------------------------------------------------------------------------------------|----------------------------------------------------------------------------|-------------------------------------------------------|----------------------------------------------------------------|-----------------------------------|--------------|------------------|---------------|----------|---|---|-------|
| ← → C û          | 0                                                                                                    | 9 🔒 ≓ 🕶 https://visitante                                                  | .luzerna.l <b>fc.edu.bt</b> /form.php                 |                                                                |                                   |              | ☆                | 0             | liñ.     | 0 | đ | ≡     |
| CISWS CIUniFi CI | Trello DCTIC                                                                                                    | Drive 🗅 Links Úteis 🕵 doku                                                 | Wiki 🖪 ownCloud 🖪 Ramais                              | C How to Make AI in Pyt                                        | Ω jamerk                          | O Art of WiF | i 🖷 IFC Visitant | es 🚺 Guest po | rtal     |   |   | $\gg$ |
|                  | ENSTITUTO FEE<br>Calabiterine<br>Campus Lucime                                                                        | Cadastro Rede IF                                                           | C-Visitante                                           |                                                                |                                   | Be           | m-vindo(a), Alis |               |          |   |   |       |
|                  | Formulário<br>Nome completo<br>José da Silva<br>Empresa/Institu<br>Empresa de m<br>Motivo da visita<br>Prestacilio de | Meus vouchers<br>do visitante<br>ição do visitante<br>nanutenção bebedouro |                                                       |                                                                |                                   |              |                  |               |          |   |   |       |
|                  | E-mail do visitar                                                                                                    | nte                                                                        | CPF do visitante                                      |                                                                | Periodo                           | o de tempo   |                  |               |          |   |   |       |
|                  | jose.silva@gn                                                                                                    | nail.com                                                                   | 711.703.490-48                                        |                                                                | 8 hor                             | as           |                  |               |          |   |   |       |
|                  | Concordar co                                                                                                    | om os termos de uso e privaci                                              | dade                                                  |                                                                |                                   |              |                  |               |          |   |   |       |
|                  |                                                                                                    |                                                                            | •) SOLIC                                              | ITAR VOUCHER                                                   |                                   |              |                  |               |          |   |   |       |
|                  |                                                                                                    | <b>1.</b><br>vis                                                           | 2 - Preencha<br>itante corret<br>checkbox<br>SOLICITA | as informaç<br>amente, ma<br>c e clique en<br><b>R VOUCHEF</b> | ões o<br>Irque<br>n<br><b>R</b> . | do<br>o      |                  |               |          |   |   |       |

## Passos autorizador (Docente ou TAE)

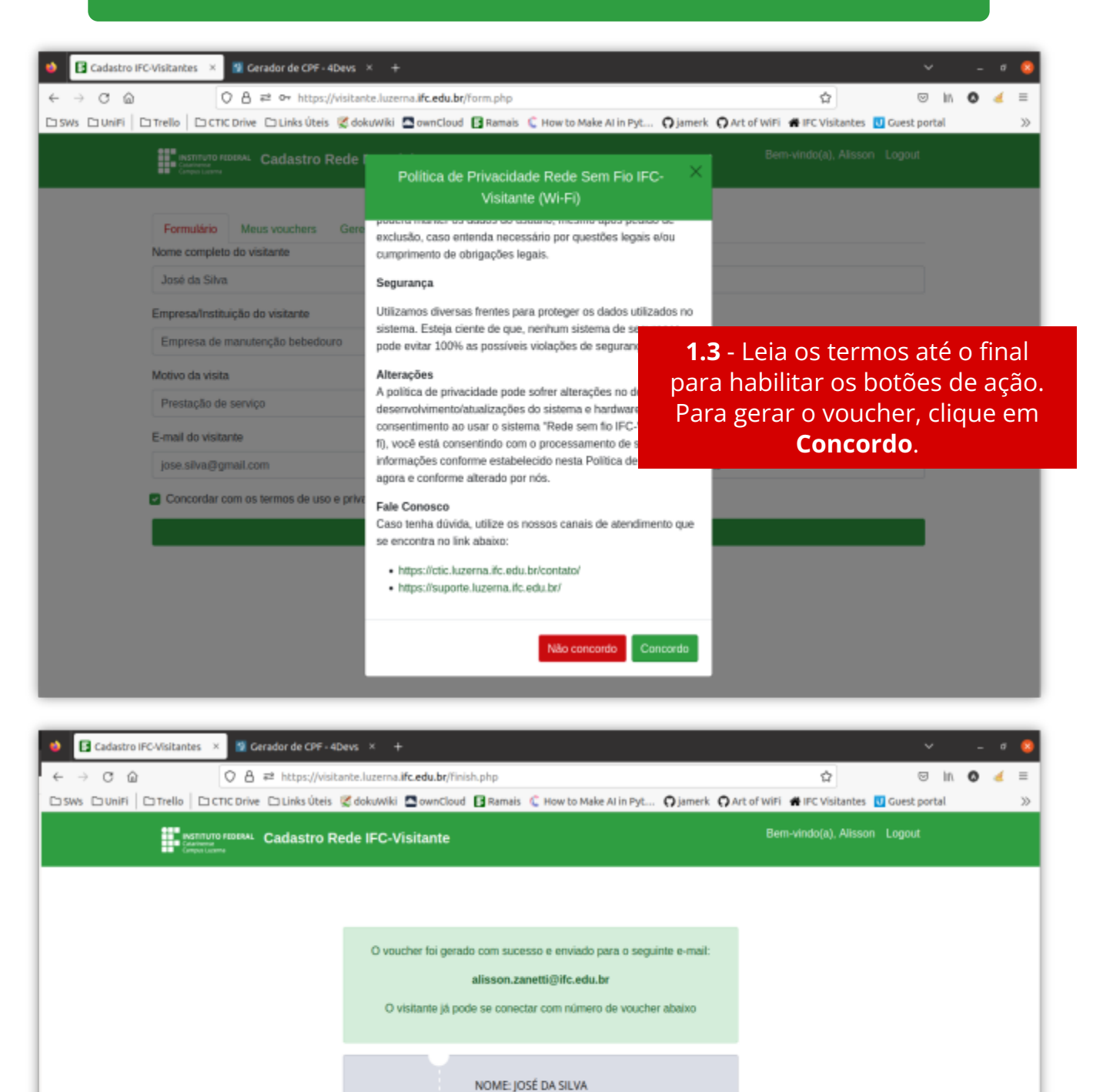

 10
 DURAÇÃO: 480 MINUTOS

 98047-13674

 © Coplar volucher

 1.4 - Um novo voucher será gerado e enviado para o email do autorizador, que deve entregar ao visitante.

 Image: Coplar volucher

 Image: Coplar volucher

 Image: Coplar volucher

 Image: Coplar volucher

 Image: Coplar volucher

 Image: Coplar volucher

 Image: Coplar volucher

 Image: Coplar volucher

 Image: Coplar volucher

 Image: Coplar volucher

 Image: Coplar volucher

 Image: Coplar volucher

 Image: Coplar volucher

 Image: Coplar volucher

 Image: Coplar volucher

 Image: Coplar volucher

 Image: Coplar volucher

 Image: Coplar volucher

 Image: Coplar volucher

 <tbod

## **Passos autorizador (Docente ou TAE)**

|            | B ₽ https://visi | tante.luzerna.lifc.edu.br/list.php |                             | <u>Ω</u>                                        | 0                                  | in O |
|------------|------------------|------------------------------------|-----------------------------|-------------------------------------------------|------------------------------------|------|
|            | Cadastro R       | CownCloud CRamais C H              | ow to Make Al in Pyt Qjamer | k 🖸 Art of WiFi 💣 IFC Visit<br>Bern-vindo(a), / | antes 🔟 Guest po<br>Alisson Logout | rtal |
| Formulário | Meus vouchers    |                                    |                             |                                                 |                                    |      |
| Vouche     | r                | Visitante                          | DataHora                    | Duração(min)                                    | Status                             |      |
| 98047-138  | 574              | JOSE DA SILVA                      | 10/11/22 15:45              | 480                                             | Valido                             |      |
| 91711-846  | 545              | ALISSON ZANETTI                    | 04/11/22 10:00              | 30                                              | Usado                              |      |
| 92310-316  | 632              | FRANCISCO JUNIOR MORAES            | 24/10/22 16:00              | 1440                                            | Usado                              |      |
| 00527-930  | 132              | ALISSON ZANETTI                    | 20/10/22 17:00              | 30                                              | Usado                              |      |
| 06075-525  | 513              | AUSSON ZANETTI                     | 10/10/22 13:38              | 30                                              | Usado                              |      |
| 48960-628  | 597              | JOSe DA SILVA                      | 10/10/22 13:38              | 30                                              | Usado                              |      |
| 1          |                  |                                    |                             |                                                 |                                    |      |
|            |                  |                                    |                             |                                                 |                                    |      |
|            |                  |                                    |                             |                                                 |                                    |      |
|            |                  |                                    |                             |                                                 |                                    |      |

 1.6 - Ao clicar em Ver Vouchers no passo anterior ou acesssar a aba Meus Vouchers, é possivel ver todos os vouchers criados pelo autorizador, além do nome do visitante, a data de requisição, o tempo de duração do voucher (em minutos) e o status do voucher que pode ser Válido (nunca usado), Em uso, Usado ou Desconectado (visitante desconectado pelo administrador).

#### **AVISO**

>> O tempo do voucher só começará a contar a partir da ativação do código por parte do visitante conforme consta na seção **Passos do visitante**.

>> O autorizador é responsável pelas informações cadastradas sobre o visitante e deve conferi-las no momento do cadastro.

>> A CTIC se reserva no direito de, a qualquer tempo, excluir ou desconetar, sem aviso prévio, qualquer acesso que porventura julgar abusivo ou atentar contra os termos da política de privacidade do serviço implementado.

## Passos visitante (smartphone)

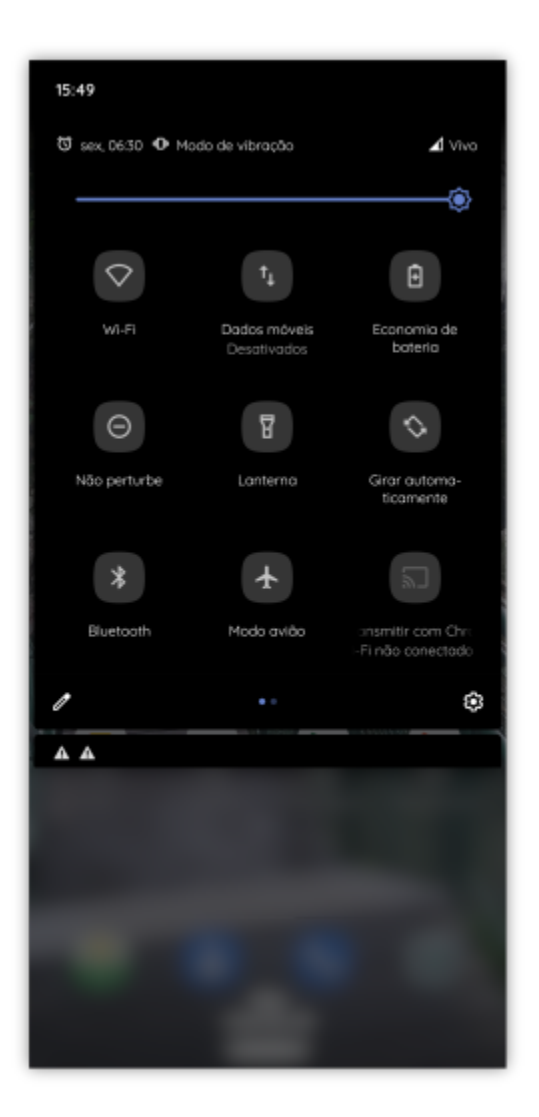

2.2 Após conectado, clique no balão
"Fazer login na rede Wi-Fi" ou em
"Toque aqui para login na rede".

**2.1** - Habilitar o Wi-Fi no smartphone e selecionar a rede **IFC-Visitante**.

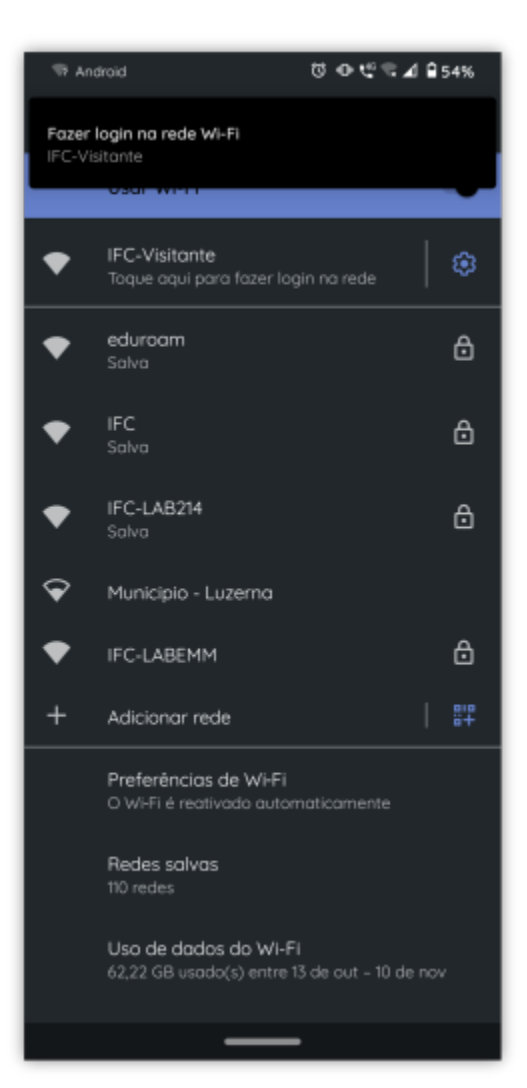

## Passos vistante (smartphone)

2.3 - Clique em "Aceito os termos de uso" e insira o número do voucher.
O voucher podem ser digitado com ou sem o traço após o quinto dígito. Clique em CONECTAR.

| 15:51 🗟 🗛 🖉 @ 🧐 🖉 🖬 🕯 54%                                                     |
|-------------------------------------------------------------------------------|
| Fazer login em IFC-Visitante                                                  |
| 1210/01/20                                                                    |
|                                                                               |
|                                                                               |
| <b>A</b>                                                                      |
| A rede à qual você está tentando se<br>conectar tem problemas de<br>segurança |
| Por exemplo, a página de login pode não                                       |
| pertencer à organização mostrada.                                             |
| CONTINUAR MESMO ASSIM PELO<br>NAVEGADOR                                       |
| VER CERTIFICADO                                                               |
|                                                                               |
|                                                                               |
|                                                                               |
|                                                                               |
|                                                                               |
|                                                                               |
|                                                                               |
|                                                                               |

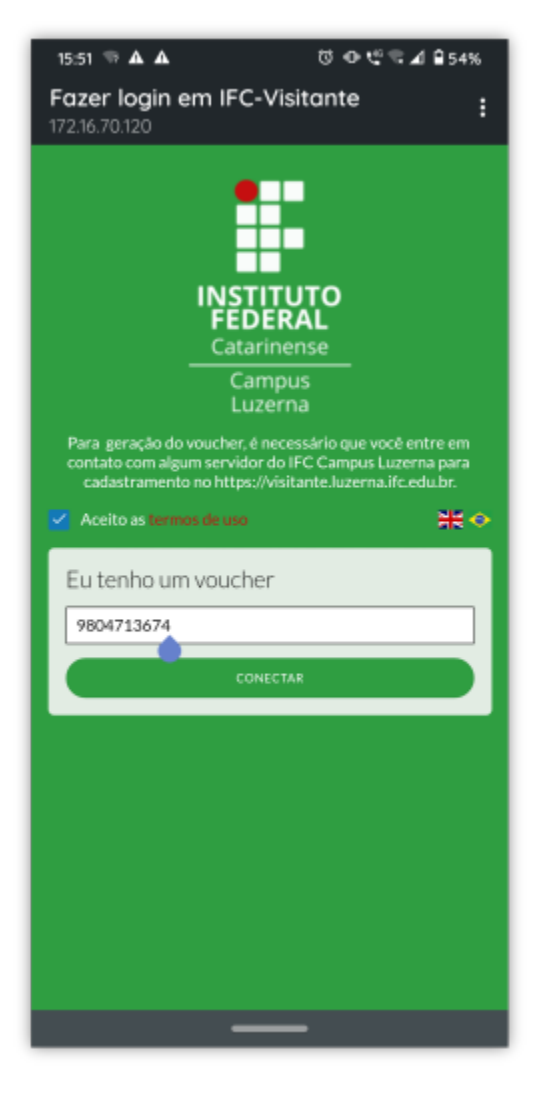

2.4 - Como a conexão possui certificado autoassinado, em alguns casos, aparecerá uma mensagem de confirmação. Clique em "Aceitar" ou "Continuar mesmo assim pelo navegador" para que a conexão seja estabelecida.

## Passos visitante (smartphone)

| • | Android |  |
|---|---------|--|
|   |         |  |
|   |         |  |
|   |         |  |
|   |         |  |

ஂ @ 🥰 🛡 ⊿ 🔒 54%

IFC-Visitante Conectado

2.5 - Pronto! O visitante está conectado e pode usufruir do tempo de conexão estabelecido no voucher.

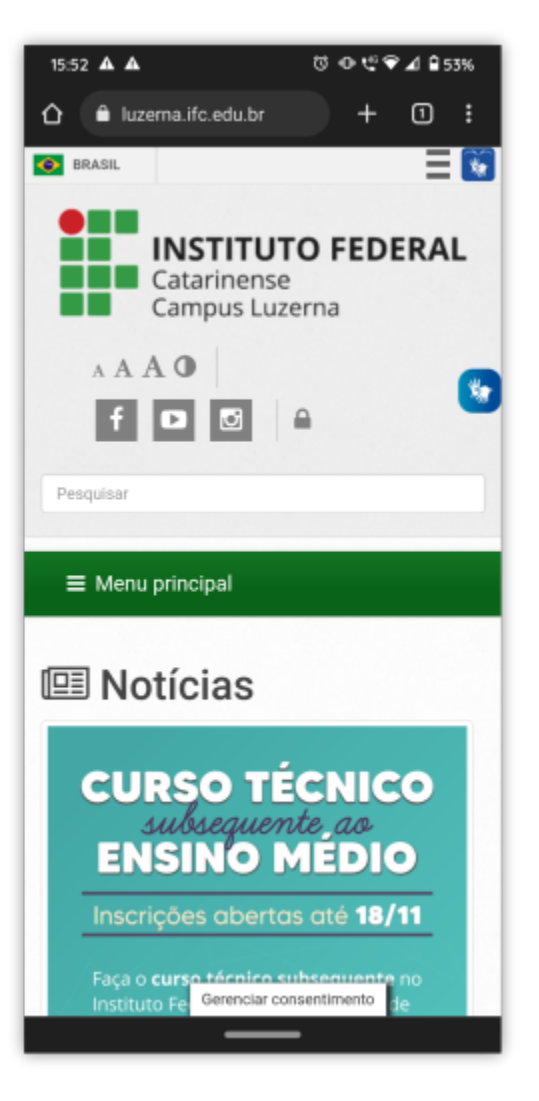

## **Passos visitante (computador)**

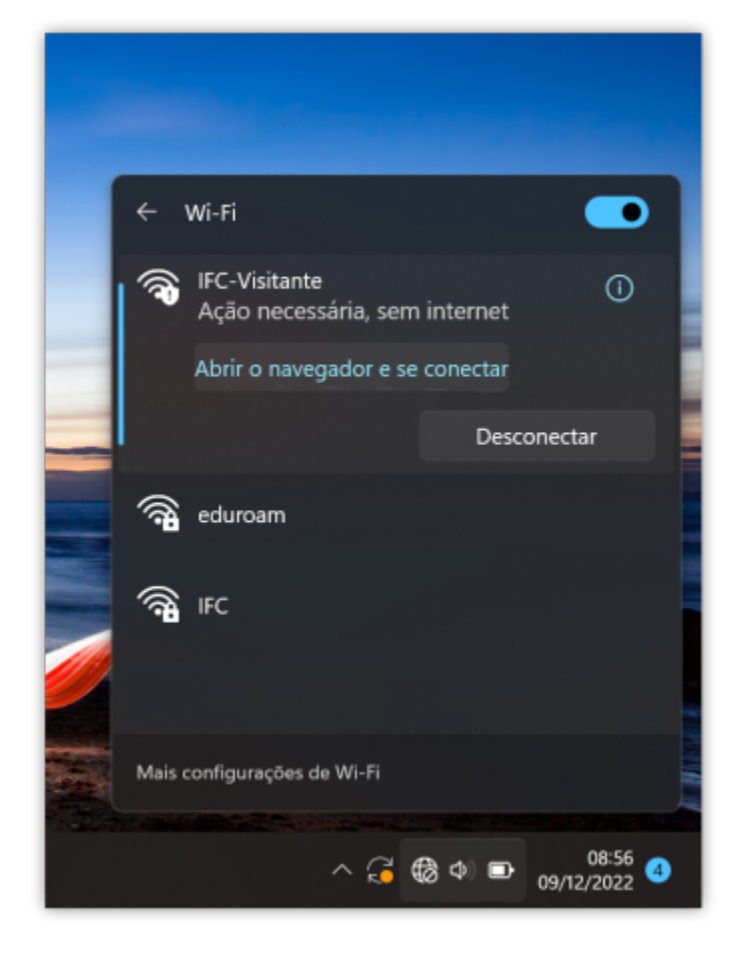

**3.1** - Habilite o Wi-Fi e conecte-se à rede IFC-Visitante. Clique na ação "**Abrir o navegador e se conectar**".

## **Passos visitante (computador)**

|                                                                                                    |              |                        |           | ~        |
|----------------------------------------------------------------------------------------------------|--------------|------------------------|-----------|----------|
|                                                                                                    | Ť            | _                      | 0         | ^        |
| C 👌 C 8 172.16.70.120/8880/guest/s/wzyikf1b/?ap=04:18:d6:9ca8:c18:ec=7i8RTy2zmXDJ-oaSvXUh20HtxTTY1vNpmpNS_ksOk_out 2                                                                                                    |              | 0 O                    | 2         | $\equiv$ |
| 🗅 SWs 🗅 UniFi 📄 Trello 📄 CTIC Drive 🗅 Links Úteis 🛒 dokuWiki 🖾 ownCloud 📑 Ramais 🕀 How to Make AI in Pyt 🕀 jamerk 🕀 Art of WiFi 🕀 IFC Visitantes                                                                                                    | Guest portal | » 🗅 0u                 | tros favo | oritos   |
| Vocé deve se autenticar nessa rede antes de poder acessar a internet.                                                                                                    |              |                        |           | ×        |
| INSTITUTO   INSTITUTO   Catarinense   Catarinense   Carpus   Luzerna   Para geração do voucher, é necessário que você entre em contato com algum servidor do le CC ampus Luzerna para cadastramento no https://visitante.kuzerna.ifc.edu.br. Conectar |              |                        | 0010      |          |
|                                                                                                    | ^ ;3 ∰ ¢     | 1/60 <sup>©</sup> (9/1 | 2/2022    | 9        |

 3.2 - Você será redirecionado para o navegador. Clique em "Aceito os termos de uso" e insira o número do voucher. O voucher podem ser digitado com ou sem o traço após o quinto dígito. Clique em CONECTAR.

## Passos visitante (computador)

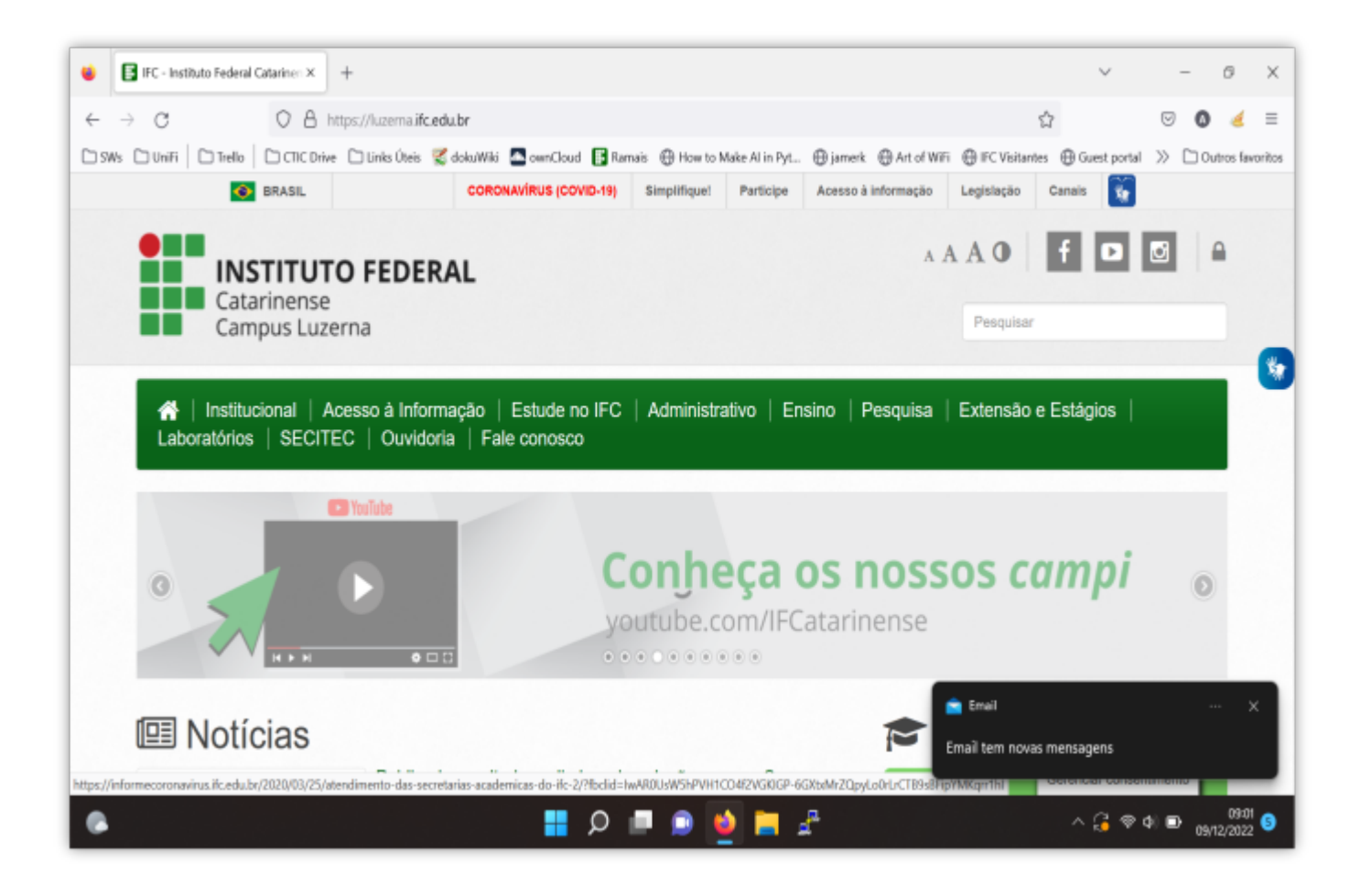

3.3 - Pronto! O visitante está conectado e pode usufruir do tempo de conexão estabelecido no voucher.

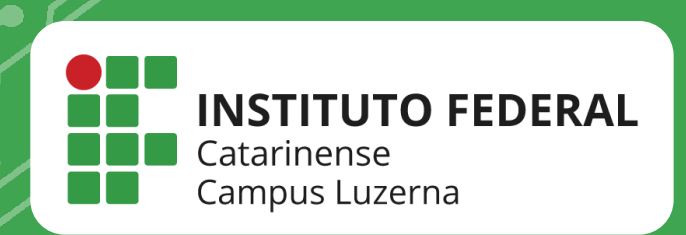

## EM CASO DE DÚVIDAS, **ENTRE EM CONTATO POR UM DE NOSSOS** CANAIS

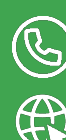

(49)3523-4322 / 3523-4310 suporte.luzerna.ifc.edu.br